# ライブ中継について

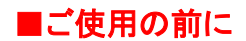

#### ①事前準備

パソコンで閲覧される場合、推奨されるブラウザは Google Chrome(無料)ですので、ご使用のパソコンにインストールされていない場合は「ライブ中継 接続マニュアル(インストール編)」を参照の上、インストールして下さい。

### ②ライブ中継画像の閲覧

上記の方法でブラウザをインストール済みの方、すでに対応ブラウザをお使いの方、スマートフォンで見られる方は、「ライブ中継 接続マニュアル(ログイン編)」を参照の上、ライブ画像を閲覧下さい。

## ■環境について

**パソコン** OS WINDOWSの場合 XP以降 接続 光回線をお奨めします。

対応ブラウザ Google Chrome(推奨)・Mozilla Firefox40.0

※IE(Internet Explorer)では画像が表示されない可能性があります。

スマートフォンでも見ることができますが、機種によっては動画が正常に表示されない場合があります。 その際の設定等については各販売店にお問い合わせ下さい。

#### ■公開時間について

映像配信は、月曜日から金曜日の午前10時30分~10時50分です。

※その日の保育内容によっては、公開時間中に保育室に園児がいない場合もあります。 ※園の行事がある日などは予告なくお休みさせて頂く場合もございますので御了承下さい。

公開時間外は青色の画面が表示されます。

■パスワード等について

ライブ映像を見るための接続先URL・パスワードは、保護者の方のみにお配りしております。 ご家族以外の方には教えないで下さい。

また、パスワードは年度ごとに変わりますので、新年度の開始時期前に新しいパスワードの手紙を配布しま す。その際に旧パスワードの手紙は各ご家庭で確実に破棄して下さい。

■初回の閲覧時にセキュリティ警告画面が表示されたときは

動画表示を使うには、ActiveXコントロールをインストールを求められる場合があります。 (※出ない場合もあります) 初めて動画を表示させようとすると、警告画面が表示される事がありますが 「はい」又は「許可する」を選択して下さい。